## **Click** https://ican.tcu.edu.tw/login.aspx first

【Input人員帳號 (Your studentID#) and密碼 (Password), and click登入 (Sign in)】

- $\rightarrow$  [Choose English]
- → 【Select "Service"】
- $\rightarrow$  [Course Info.]
- → 【Course Details】
- → 【Confirmed Courses】

| Shi CAN5 修習資訊 ● 107年度第二學期 Course Details                                                                    | Online Users : 2<br>Powered by i |
|----------------------------------------------------------------------------------------------------|----------------------------------|
| 修習資訊 ・ 10存度第二學期 Course Details                                                                              | Powered by i                     |
| 修習資訊 • 107年度第二學期 Course Details                                                                             |                                  |
|                                                                                                    |                                  |
| Course<br>Evaluation School<br>Course → Year: Semester:第2學期▼ Search <b>我的課表 提課確認 Confirmed Courses</b>      |                                  |
| Info.<br>課程資料<br>Course                                                                                     |                                  |
| Details     Building 開課系級 進課碼     Course Name     投課数室、時校     Instructor                                    |                                  |
| 選課総額 1 本部 教職項 1 622008 【数碩共同選修】跨領域專題研究 L0906数室 雙數週 星期日(Sun) 第一節一第四節(08:00~12:00) 【 選修 2.00 學分】 江尤智   現時日 年級 |                                  |

 $\bigcirc$  If you have any questions with course registration, please ask Curriculum Section for assistance on or before 17:30 of **3/17(Fri.)**. Those who have problems, yet fail to ask **Curriculum Section for** assistance are viewed as making confirmation to their course registrations.

| 【本學期選課清單         | 學期】 |    |           |      |    |      |      |     |
|------------------|-----|----|-----------|------|----|------|------|-----|
| 課続               | 班别  | 遭別 | 課名        | 授課物师 | 學分 | 教程學分 | 初期選擇 | 電影費 |
| 1072CENIE1526500 | 00  | 還修 | 跨领域專題研究   | 江允智  | 2  |      |      |     |
| 1072CENII2398900 | 00  | 還修 | 學校行政專題研究  | 林清違  | 2  |      |      |     |
| 1072IENIE1282300 | 00  | 還修 | 教育社會學專題研究 | 許智香  | 2  |      |      |     |
| 1072IENIE1396400 | 00  | 還修 | 管性研究      | 許智香  | 2  |      |      |     |
| 總學分              |     |    |           |      | 8  | 0    | 0    |     |

医克拉斯斯斯斯 医卡莱达前于通过市场的10/02/22下午17-30上

Make sure the courses in your roster are the courses you have registered for this semester. Click "confirm" to complete the procedure.

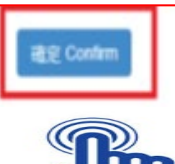